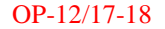

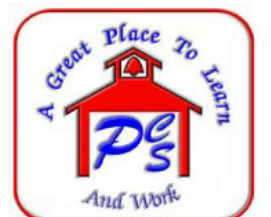

**PITTSYLVANIA COUNTY SCHOOLS** 

P.O. Box 232 • 39 Bank Street S.E. • Chatham, Virginia 24531

**Dr. Mark R. Jones** Division Superintendent

September 13, 2017

TO: Principals

FROM: Ashley B. Clowers, Analyst AC

SUBJECT: M1 Report Card Dates and Procedures

Report cards for the first marking period will be distributed to students on Friday, September 29, 2017. **Please adhere to the following dates and procedures for storing grades, running the honor roll, and printing report cards for this marking period.** <u>Prior to storing grades, see the attachment, *PowerSchool Report Card Procedures Overview*, for additional procedural details.</u>

Tuesday, September 26 at 5p.m.: Deadline for teachers' grade entry into PowerTeacher.

**Wednesday, September 27:** Store M1 grades. *Verify grades are correct and complete prior to running honor roll and printing report cards.* 

#### **Storing Grades:**

- Use the **Store Code M1**.
- Check the third box to include only those enrollment records that were active on (date). Enter 09/22/17 (the last day of the marking period) as the date. Failure to follow this step will result in grades being stored for classes/courses that were dropped, affecting the Master Schedule Collection and, in many cases, preventing grades from printing on report cards.
- No credit is awarded for classes at the end of M1. Select "Store with no credit" from the drop down menu for each term length.
- Elementary, middle, and high schools should store grades for "All Schools" to include grades for RAS, PCTC, AET, Governors School, and Ready For Success. Elementary schools should record the name of "This school"; middle and high schools should record the name of "The other school."

Grades may be stored as many times as necessary, following the procedure above. <u>The Honor Roll</u> should not be run until grades have been verified/stored for the final time.

**<u>Running the Honor Roll</u>**: Follow Step 2 of the attachment, *PowerSchool Report Card Procedures Overview*.

If grades are stored after the honor roll has been run, contact the IT department to remove the previously created honor roll records. Simply re-running the honor roll will not delete honor roll records stored in error the first time.

#### **Printing Report Cards:**

The term at the top of the Start page in PowerSchool determines which courses will be listed on the report card. The courses that appear on a student's Quick Lookup screen are the courses that will print on the report card. Change the term to print the correct courses. For the first marking period report card, use the following term:

- High Schools: 17 18, Semester 1
- Middle Schools: 17 18, 1<sup>st</sup> Marking Period
- Elementary Schools: 17 18 Year

All report cards are printed from the school office on plain paper. Middle and high schools should add their custom watermark (school name or initials). Elementary schools must use the report card that corresponds with the grade level being printed.

Please share this information with all school personnel who are involved in the storing of grades and printing of report cards.

Please contact Ashley Clowers (ext. 5119) or Cathy Scolpini (ext. 5109) with questions.

 C: Jeffrey B. Early, Ph.D., Assistant Superintendent for Operations Teresa Petty, Assistant Superintendent for Instruction Elizabeth Craig, Director of Middle and Secondary Education Todd Sease, Director of Elementary Education Cathy Scolpini, Lead ITRT Lamar Jeter, Senior Analyst

Attachments

### **STEP 1 (STORE GRADES):**

Report Cards print grades from Historical Grades. Store the grades from the teachers' gradebooks.

From System under Setup on the main menu, select Permanently Store Grades.

Which Grades Store the marking period grade by entering the • correct marking period in the boxes for both the store code and the final grade. Exclude/Include Class Enro Check the box to include only enrollment • records active on a specific date. -🕑 Includ 9/19/2014 Enter the last day of the marking period in the Additional Filter Option Class % of course credit date box. If you fail to enter the correct date, -2014-2015 Store with no credit extra grades may be stored and must be deleted Semester 1 by the IT Department. Quarter 1 Enter the percentage of credit to award. If you are storing grades for a term • of in progress or has only recently pa sed, you may need to display all terms All terms defined in your school will be listed Show all terms? 
No 
Yes as Available store terms Options for classes enrolled at other schools  $\triangleright$ Enter 0 in the % box for all store terms to Store grades for classes enrolled at All scho store 0 % credit for M# grades The other school · Store grades for classes enrolled at All schools Options for with edit - only those items checked can cause credit to be withheld • en the dates of 00/00/00 and 00/00/00 m a if you have students at RAS or PCTC. and a GPA po Record the school as This school or as The Advanced Potential and Earned Credit Options Other School for RAS or PCTC Variable Credit Storing Preferences Finally click the Submit button at the bottom to Repeated Course Grade Suppression Store Current Grades.

Marking Period 1, 2, 4, or 5: No Additional Grades are Stored. Proceed to Step 2.

Marking Period 3 or 6: Individual <u>Store Grades Worksheets</u> will be sent for storing other grades such as the Exam, Semester or Final grade. Store the additional grades for your school as required.

### **STEP 2 (HONOR ROLL):**

The Honor Roll calculation **creates an honor roll record** for every student who meets the GPA requirements for the honor roll method selected. **NOTE:** If you do not want an Honor Roll message to print on the report card, remove the message from your Honor Rolls prior to calculating the honor roll.

From System under Setup on the main menu, select Calculate Honor Roll.

## Calculate Honor Roll

- Enter the correct marking period in the box for the store code.
- Select your school's Honor Roll method for the correct marking period from the drop-down box.
- Click the button at the bottom to Submit your honor roll for the correct six weeks.

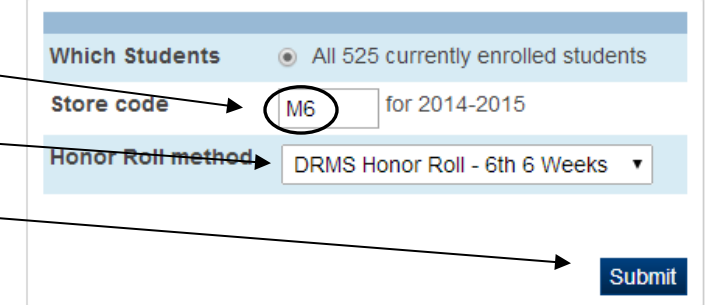

High School students must have Satisfactory Conduct to be included on the High School honor roll.

### \*\*\*If your school's honor roll does NOT have a conduct requirement, proceed to Step 3.

If your students are required to have **Satisfactory Conduct** to be included on the honor roll, the honor roll record of any student whose conduct is **not** Satisfactory (S) must be removed prior to printing the report cards.

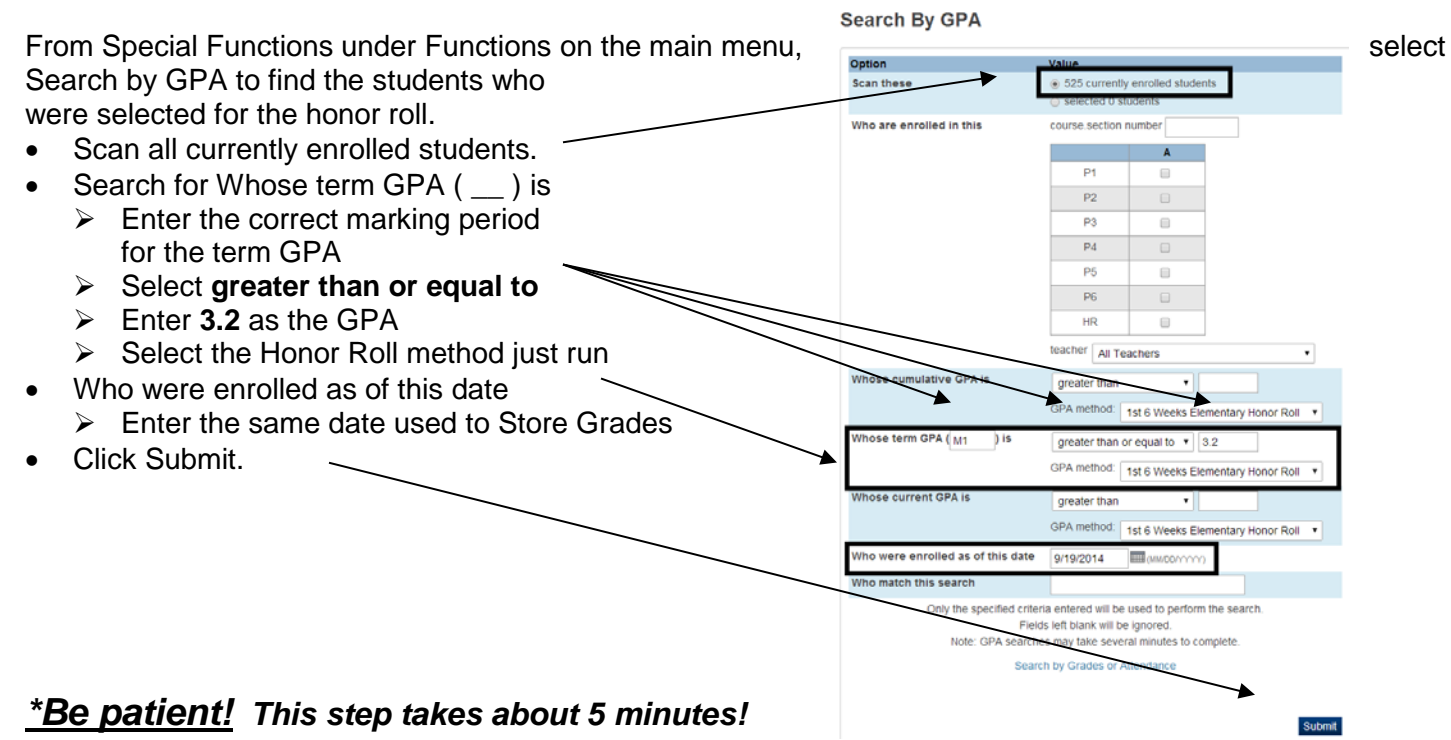

From this selection of honor roll students, find the students who do **not** have Satisfactory conduct. From the Special Functions menu, select Search by Grades/Attendance.

Search By Grades/Attendance

Include only the selected students from the GPA search.

Enter 1 for Minimum # of classes needed.

- Check the box to Scan for this final grade.
  - Select Any =
  - Type W,NC,I,U (separate marks by commas and do not enter any spaces between the codes)
- Check to Scan for this citizenship grade.
  - Select Any =
  - Type N,U (separate N,U by a comma and do not enter any space between the codes)
- Scan for grades in Historical grades
   Enter the correct Store code
  - Scan for all classes enrolled as of this date
     Enter the same date used to Store Grades
- Make this the current selection of students.
- Click Submit.

 The selected 171 students Which students to include All 525 currently en 14-15 Ye 1 Minimum # of classes needed o meet search criteria Scan for this final grade Any = V,NC,I,U comma separated) Scan for this final grade percentage . . Scan for this citizenship grade Any = 🔻 N,U (comma separated) Scan for attendance Scan this attendance mode Meeting • for this attendance code All Present Codes • < • 0 Periods Scan all attendance records Only scan records in this date range 9/2/2014 9/2/2014 I awo Scan for grades in Historical grades • Store code/Final grade: M1 as of this date 9/19/2014 Scan for all classes e anytime during the current te Results Make this the current selection of students. solay matching stude nts 8 Search by GPA

### Remove the Honor Roll record for the marking period from each student in this selection.

Begin with the first student in the selection. From the Student pages, choose Honor Roll.

- Click on the Honor Roll link to open the new honor roll record and click Delete to remove it.
- Continue with the next selected student in the list until the honor roll records for the marking period have been deleted from all of the students with an invalid conduct grade that marking period.

## **STEP 3 (PRINT REPORT CARDS):**

The Term at the top of the PowerSchool Start page will determine which classes will be included on the Report Card. Select the Term and then select the students whose report cards you want to print.

Print Reports

Option

From the Group Functions drop-down box, choose Print Report.

- From the drop-down list at the top, select the report card for correct Six Weeks.
   Elementary schools choose a different Report Card for each grade level.
- Select All records in a single batch for small schools or select batches of fewer records for large schools.
- Select By period and choose your homeroom period from the drop-down box.
- The date defaults to the current date. -
- Select courses enrolled during current term to show all courses taken in the Term selected.
- Middle and High Schools should select a Custom Watermark to print the school name or school initials in Watermark mode on the report cards.
- Click the button at the bottom to Submit. -

| ct   | Which report would you like to print?                                                                      | 1SW_RCtemplate-landscape(DRMS)                                                                                                    |  |  |  |
|------|----------------------------------------------------------------------------------------------------|----------------------------------------------------------------------------------------------------|--|--|--|
|      | For which students?                                                                                        | The selected 177 students                                                                                                    |  |  |  |
|      |                                                                                                    | All records in a single batch     Print only the first 2 records.     All records in batches of records.                                                                                                    |  |  |  |
| r    | In what order?                                                                                             | Alphabetical     By grade, then alphabetical     By period HR • class, as of this     date conceptors     The second second |  |  |  |
| )0X. | If printing student schedules, use                                                                         | courses actively enrolled in during current term (excludes dropped courses)     al courses enrolled in during current term (excludes dropped courses)     enrollment as of 09/03/2014     (MMCOYYYY)                                                                                                    |  |  |  |
| erm  | If printing fee list, only include<br>transactions conducted during<br>(may be overridden in report setup) | Current School Year •                                                                                                    |  |  |  |
|      | Watermark Text                                                                                             | Custom:   Custom:  DRMS                                                                                                    |  |  |  |
| а    | Watermark Mode                                                                                             | Overlay •                                                                                                    |  |  |  |
|      | When to print                                                                                              | ASAP                                                                                                    |  |  |  |
| ode  | Report Output Locale                                                                                       | English •                                                                                                    |  |  |  |
|      |                                                                                                    |                                                                                                    |  |  |  |

Value

The Report Cards will show up in your print queue in one or more batches according to what you specified on the Print Reports screen.

Print the report cards on plain paper.

# **Elementary use these options:**

| Which Grades                                                                                                    |                                         |                                                                                                    |             |        |  |  |  |
|----------------------------------------------------------------------------------------------------|-----------------------------------------|----------------------------------------------------------------------------------------------------|-------------|--------|--|--|--|
| Use this Final Grade/Reporting Term: M1 🚽 *                                                                             |                                         |                                                                                                    |             |        |  |  |  |
| Save with this Historical Store Ccde: M1 *                                                                              |                                         |                                                                                                    |             |        |  |  |  |
| Exclude/Include Class Enrollm                                                                                           | ents                                    |                                                                                                    |             |        |  |  |  |
| Exclude enrollment records w                                                                                            | here the student enrolled in the class  | after this date: 00/00/0000                                                                                                    |             |        |  |  |  |
| Exclude enrollment records w                                                                                            | here the student dropped the class b    | efore this date: 00/00/0000                                                                                                    |             |        |  |  |  |
| Include only enrollment record                                                                                          | is that are currently active and that w | vere active on this date: 09/22/2                                                                                                    | 017         |        |  |  |  |
| Additional Filter Options                                                                                               |                                         |                                                                                                    |             |        |  |  |  |
| Classes by term length                                                                                                  |                                         | Store                                                                                                    | % of course | credit |  |  |  |
| 2017-2018                                                                                                    | (08/09/2017 - 05/25/2018)               | Store with no credit 🔻                                                                                                    | 0           | %      |  |  |  |
| 1st Marking Period                                                                                                    | (08/09/2017 - 09/24/2017)               | Store with no credit 🔻                                                                                                    | 0           | %      |  |  |  |
| overwrite the grades for that term and may affect graduation credit, GPAs, and transcripts.<br>Show all terms?  No  Yes |                                         |                                                                                                    |             |        |  |  |  |
| Store grades for classes enrolled                                                                                       | lat Alls                                | schools 🔻                                                                                                    |             |        |  |  |  |
| Record the school name of                                                                                               |                                         | s school 🔻                                                                                                    |             |        |  |  |  |
| Options for withholding credit                                                                                          | - only those items checked can ca       | use credit to be withheld                                                                                                    |             |        |  |  |  |
| If r<br>O(<br>an<br>wit                                                                                                 |                                         | If more than attendance points have accumulated between the dates of 00/00/00 and then give the student a grade of and a GPA point value of and store the real grade in the "teacher comment" field with this comment: |             |        |  |  |  |
| Advanced Potential and Earned Credit Options                                                                            |                                         |                                                                                                    |             |        |  |  |  |
| Variable Credit Storing Preferences                                                                                     |                                         |                                                                                                    |             |        |  |  |  |
| Repeated Course Grade Suppression                                                                                       |                                         |                                                                                                    |             |        |  |  |  |

# Middle use these options:

| Which Grades                                                                                                    |                                                                      |                   |                           |           |                      |        |  |
|----------------------------------------------------------------------------------------------------|----------------------------------------------------------------------|-------------------|---------------------------|-----------|----------------------|--------|--|
| Use this Final Grade/Reporting Term: M1 🚽 *                                                                                                    |                                                                      |                   |                           |           |                      |        |  |
| Save with this Historical Store Coo                                                                                                    | e: M1 *                                                              |                   |                           |           |                      |        |  |
| Exclude/Include Class Enrollme                                                                                                    | nts                                                                  |                   |                           |           |                      |        |  |
| Exclude enrollment records who                                                                                                    | ere the student enrolled in th                                       | ie class after th | nis date: 00/00/0000      |           |                      |        |  |
| Exclude enrollment records whe                                                                                                    | ere the student dropped the                                          | class before th   | is date: 00/00/0000       |           |                      |        |  |
| Include only enrollment records                                                                                                    | that are currently active and                                        | d that were act   | ive on this date: 9/22/20 | 17 🔛      |                      |        |  |
| Additional Filter Options                                                                                                    |                                                                      |                   |                           |           |                      |        |  |
| Classes by term length                                                                                                    |                                                                      |                   | Store                     | % of cour | se credit            |        |  |
| 2017-2018                                                                                                    | (08/09/2017 - 05/25/2018                                             | )                 | Store with no credit 🔻    | 0         | %                    |        |  |
| Semester 1                                                                                                    | (08/09/2017 - 01/04/2018                                             | ;)                | Store with no credit 🔹    | 0         | %                    |        |  |
| Quarter 1                                                                                                    | (08/09/2017 - 10/15/2017                                             | )                 | Do not store •            |           | %                    |        |  |
| If you are storing grades for a term that is not in progress or has only recently passed, you may need to display all terms. If a term was already stored, you will overwrite the grades for that term and may affect grades for that terms? If a term was already stored, you will transcripts. |                                                                      |                   |                           |           |                      |        |  |
| Options for classes enrolled at o                                                                                                    | other schools                                                        |                   |                           |           |                      |        |  |
| Store grades for classes enrolled at All schools V                                                                                                    |                                                                      |                   |                           |           |                      |        |  |
| Record the school name of The other school V                                                                                                    |                                                                      |                   |                           |           |                      |        |  |
| Options for withholding credit -                                                                                                    | only those items checked                                             | can cause cr      | edit to be withheld       |           |                      |        |  |
|                                                                                                    | If more than attendance points have accumulated between the dates of |                   |                           |           |                      |        |  |
|                                                                                                    | 00/00/00 and 00/00/00 then give the student a grade of               |                   |                           |           |                      |        |  |
| and a GPA point value of and store the real grade in the "teacher comment" field                                                                                                    |                                                                      |                   |                           |           | acher comment" field |        |  |
|                                                                                                    |                                                                      |                   |                           |           |                      |        |  |
| Advanced Potential and Earned Credit Options                                                                                                    |                                                                      |                   |                           |           |                      |        |  |
| ► Variable Credit Storing Preferences                                                                                                    |                                                                      |                   |                           |           |                      |        |  |
| Repeated Course Grade Supp                                                                                                    | ression                                                              |                   |                           |           |                      |        |  |
|                                                                                                    |                                                                      |                   |                           |           |                      | Submit |  |

# High use these options:

| Which Grades                                                                                                    |                                     |                                                          |                                                                |                                                            |                                                 |                                              |  |
|----------------------------------------------------------------------------------------------------|-------------------------------------|----------------------------------------------------------|----------------------------------------------------------------|------------------------------------------------------------|-------------------------------------------------|----------------------------------------------|--|
| Use this Final Grade/Reporting Tern: M1 🗾 *                                                                                                    |                                     |                                                          |                                                                |                                                            |                                                 |                                              |  |
| Save with this Historical Store Code: M1 *                                                                                                    |                                     |                                                          |                                                                |                                                            |                                                 |                                              |  |
| Exclude/Include Class Enro                                                                                                    | oliments                            |                                                          |                                                                |                                                            |                                                 |                                              |  |
| Exclude enrollment record                                                                                                    | is where the student enrolled in th | he class after th                                        | is date: 00/00/0000                                            |                                                            |                                                 |                                              |  |
| Exclude enrollment record                                                                                                    | is where the student dropped the    | class before th                                          | is date: 00/00/0000                                            |                                                            |                                                 |                                              |  |
| Include only enrollment re                                                                                                    | cords that are currently active and | d that were acti                                         | ve on this date: 9/22/2017                                     |                                                            |                                                 |                                              |  |
| Additional Filter Options                                                                                                    |                                     |                                                          |                                                                |                                                            |                                                 |                                              |  |
| Classes by term length                                                                                                    |                                     |                                                          | Store                                                          | % of course                                                | e credit                                        |                                              |  |
| 2017-2018                                                                                                    | (08/09/2017 - 05/25/2018            | 3)                                                       | Store with no credit 🔻                                         | 0                                                          | %                                               |                                              |  |
| Semester 1                                                                                                    | (08/09/2017 - 01/04/2018            | 3)                                                       | Store with no credit 🔻                                         | 0                                                          | %                                               |                                              |  |
| If you are storing grades for a term that is not in progress or has only recently passed, you may need to display all terms. If a term was already stored, you will overwrite the grades for that term and may affect graduation credit, GPAs, and transcripts.<br>Show all terms? <ul> <li>No</li> <li>Yes</li> </ul> |                                     |                                                          |                                                                |                                                            |                                                 |                                              |  |
| Options for classes enrolle                                                                                                    | ed at other schools                 |                                                          |                                                                |                                                            |                                                 |                                              |  |
| Store grades for classes enro                                                                                                    | olled at                            | All schools                                              | •                                                              |                                                            |                                                 |                                              |  |
| Record the school name of                                                                                                    |                                     | The other s                                              | chool 🔻                                                        |                                                            |                                                 |                                              |  |
| Options for withholding cre                                                                                                    | edit - only those items checked     | can cause cre                                            | edit to be withheld                                            |                                                            |                                                 |                                              |  |
|                                                                                                    |                                     | If more than<br>00/00/00<br>and a GPA p<br>with this com | attendance poin<br>and 00/00/00<br>oint value of and<br>iment: | ts have accumulate<br>then give t<br>d store the real grad | d between th<br>the student a<br>e in the "tead | e dates of<br>grade of<br>her comment" field |  |
| ► Advanced Potential and Earned Credit Options                                                                                                    |                                     |                                                          |                                                                |                                                            |                                                 |                                              |  |
| Variable Credit Storing Preferences                                                                                                    |                                     |                                                          |                                                                |                                                            |                                                 |                                              |  |
| • Repeated Course Grade                                                                                                    | Suppression                         |                                                          |                                                                |                                                            |                                                 |                                              |  |
|                                                                                                    |                                     |                                                          |                                                                |                                                            |                                                 | Submit                                       |  |